In Excel, a database or data list is a table of worksheet data that utilizes a special structure. A data list uses only column headings (also called *field names*) to identify the different kinds of information in the list. Each row in the data list contains complete information about each entity that you track in the data list (also called a *record*).

# Design a Data List

- Type the names of the fields in the first row of the worksheet. This is also called the Header Row.
  - Each name must be unique. For older word processors, each field name must be a single word for mail merge.
  - No empty rows allowed in a data list.
- Enter the first record below the field names. Format the cells appropriately.
- After completing the field names, you may decide to add additional fields at a later time. You can do that by inserting columns. Click on the column heading to the right of where you want to put a new column. Click on **Insert** in the Menu Bar. Click on **Column**.
- You may remove fields you no longer want by removing columns. Click on the column heading to be removed. Click on Edit in the Menu Bar. Click on Delete.

## **Entering Data**

Field Names in row 1 -- also called the Header Row.

|   | Entoring Butu          |                 |               |             |       |                                                      |          |              |                 |                  |                |   |   |   |
|---|------------------------|-----------------|---------------|-------------|-------|------------------------------------------------------|----------|--------------|-----------------|------------------|----------------|---|---|---|
|   | A                      | В               | С             | D           | E     | F                                                    | G        | Н            |                 | J                | K              | L | М | N |
| 1 | <b>Firstname</b>       | <u>Lastname</u> | <u>Street</u> | <u>City</u> | State | <u>Zip</u>                                           | Phone    | <u>Email</u> | <b>Birthday</b> | <u>Startdate</u> | <u>Years</u>   |   |   |   |
| 2 | Andy                   | Black           | 345 Oak       | Topeka      | KS    | 66602                                                | 234-5678 | ablack@xy    | Feb 1           | 3/6/2002         | <sub>н</sub> 7 |   |   |   |
| 3 |                        |                 |               |             |       |                                                      |          |              | -               |                  |                |   |   |   |
|   | Records start in row 2 |                 |               |             |       | Calculated field formula is: =YEAR(TODAY())-YEAR(J2) |          |              |                 |                  |                |   |   |   |

| ExcelList          |              | ? 🛛               |   |
|--------------------|--------------|-------------------|---|
| Firstname:         | Andy         | 1 of 1            |   |
| L <u>a</u> stname: | Black        | New               | ) |
| <u>S</u> treet:    | 345 Oak      | <u>D</u> elete    |   |
| Ci <u>t</u> y:     | Topeka       | Restore           |   |
| Stat <u>e</u> :    | KS           | Find Drou         |   |
| <u>Z</u> ip:       | 66602-1234   | Find Prev         |   |
| Ph <u>o</u> ne:    | 234-5678     | Find <u>N</u> ext |   |
| E <u>m</u> ail:    | ablack@xyz.c | Criteria          |   |
| <u>B</u> irthday:  | Feb 1        | Close             |   |
| Startdate:         | 3/6/2002     |                   |   |
| <u>Y</u> ears:     | 1            |                   |   |
|                    |              |                   |   |

Birthday field looks like a date field but it has no year. Type a single quote ' before to make it a text field. Example: **'Feb 1** 

Use a **Data Form** to fill in the rest of the data or just type in the spreadsheet cells. Format the items in the first record (row 2) before opening the Data Form. Click on cell A2. Click on **Data** in the Menu Bar. Click on **Form**.

Use the **Tab** key to move from one box to the next.

Press **Shift+Tab** to move backwards or click in the box.

Pres Ctrl + " (double quotes) to enter the same data as the previous record.

New for a new blank form to add more records or press Enter. Criteria to find a record already entered in the data list. See next page. Delete to delete an existing record Close to finish entering in the data list.

\_\_\_ Calculated fields appear in the data form but cannot be filled in or edited.

## Finding

### Data Form

You can locate existing records using the **Data Form**. Click on **Criteria**. Fill in the information you want. Click on **Find Next** or press **Enter**. If there is more than one record that has the criteria you seek, click on **Find Next** to view all appropriate records.

| ExcelList          |   | ? 🛛               |
|--------------------|---|-------------------|
| Firstname:         |   | Criteria          |
| L <u>a</u> stname: |   | New               |
| <u>S</u> treet:    |   | ⊆lear             |
| Ci <u>t</u> y:     |   | <u>R</u> estore   |
| Stat <u>e</u> :    |   | Eind Drou         |
| Zip:               |   | Find Frev         |
| Ph <u>o</u> ne:    |   | Find <u>N</u> ext |
| E <u>m</u> ail:    |   | Eorm              |
| <u>B</u> irthday:  |   | Close             |
| Startdate:         |   |                   |
| <u>Y</u> ears:     | - |                   |

You can use wildcards to make searching easier.

? To replace a single letter. Example: sm?th will return Smith or Smyth.

\* To replace many letters. Example: **B**\* will return both Black and Brown

| Other comparisons:          | Used for:                                                   |
|-----------------------------|-------------------------------------------------------------|
| = Equal to                  | same text, value, or date                                   |
| > Greater than              | after a certain text letter or date; a number larger than   |
| >= Greater than or equal to | the same or greater than                                    |
| < Less than                 | before a certain text letter or date; a number smaller than |
| <= Less than or equal to    | the same or less                                            |
| <> Not equal to             | not the same text, value, or date                           |
|                             |                                                             |

#### Try these:

In Lastname, type **B**\* to find everyone with a last name beginning with B In City, type **Wakarusa** to find everyone who lives in Wakarusa In Birthday, type **Oct**\* to find everyone with an October birthday In Startdate, type **>1/1/2000** to find people who joined the club after Jan. 1, 2000. In Years, type **>= 5** to find who has been in the club 5 years or more

Auto Filter is another way to locate information in a data list. Click on Data. Click on Filter. Click on Auto Filter.

|   | A         | в        | С         | D             | E      | F          | G        | Н        | I         | J           | K     | L | M | - |
|---|-----------|----------|-----------|---------------|--------|------------|----------|----------|-----------|-------------|-------|---|---|---|
| 1 | Firstna 🗸 | Lastna 🗸 | Street -  | <u>City</u> – | Stat - | Zip 🗸      | Phone -  | Email 💌  | Birthda 🗸 | Startdat( 🗸 | Yea 🗸 |   |   | — |
| 2 | Andy      | Black    | 345 Oak   | Topeka        | KS     | 66602-1234 | 123-5678 | ablack@x | Feb 1     | 3/6/2002    | 1     |   |   |   |
| 3 | Chris     | Jones    | 456 Maple | Berryton      | KS     | 66409-1234 | 123-6789 | cjones@x | Mar15     | 9/15/1999   | 4     |   |   |   |

Click on the down arrow by a field name to see all the choices within the category.

7/06

## Sorting

To Sort the Data List, click on any cell in the data list. Click on Data. Click on Sort. Choose the Sort by fields. Click OK.

|    | А                | В               | С             | D        | E            | F     | G        | Н            |                 | J         | K     | L | М | Ν |
|----|------------------|-----------------|---------------|----------|--------------|-------|----------|--------------|-----------------|-----------|-------|---|---|---|
| 1  | <b>Firstname</b> | <u>Lastname</u> | <u>Street</u> | City     | <b>State</b> | Zip   | Phone    | <u>Email</u> | <b>Birthday</b> | Startdate | Years |   |   |   |
| 2  | Andy             | Black           | 345 Oak       | Topeka   | KS           | 66602 | 123-5678 | dblack@xy    | Feb 1           | 3/6/2002  | 7     |   |   |   |
| 3  | Chris            | Jones           | 456 Maple     | Berryton | KS           | 66409 | 123-6789 | cjones@xy    | Mar 15          | 9/15/1999 | 10    |   |   |   |
| 4  | Clem             | Carson          | 101 Hazel     | Wakarusa | KS           | 66546 | 123-2345 | cclub@xyz    | Sep 26          | 5/1/1993  | 16    |   |   |   |
| 5  | Jean             | Black           | 345 Oak       | Topeka   | KS           | 66602 | 000-5678 | jblack@xy    | Aug 30          | 4/4/1988  | 21    |   |   |   |
| 6  | Kim              | Lee             | 207 Plum      | Lawrence | KS           | 66044 | 123-3456 | klee@xyz.    | Oct 17          | 3/1/2000  | 9     |   |   |   |
| 7  | Lou              | Wilson          | 789 Spruce    | Topeka   | KS           | 66606 | 123-9012 | lwilson@xy   | Jun 6           | 4/1/1978  | 31    |   |   |   |
| 8  | Pat              | Taylor          | 678 Pear      | Topeka   | KS           | 66605 | 000-8901 | ptaylor@xy   | May 17          | 11/1/1995 | 14    |   |   |   |
| 9  | Ray              | Gonzales        | 407 Peach     | Berryton | KS           | 66409 | 000-7890 | rgonzales(   | Dec 30          | 7/1/2002  | 7     |   |   |   |
| 10 | Sam              | Spade           | 890 Walnut    | Topeka   | KS           | 66607 | 000-0123 | sspade@x     | Jul 4           | 2/1/2003  | 6     |   |   |   |
| 11 | Taylor           | Brown           | 123 Elm       | Wakarusa | KS           | 66546 | 123-4567 | tbrown@xy    | Oct 4           | 6/7/1983  | 26    |   |   |   |
| 12 | Terry            | Anderson        | 321 Pine      | Topeka   | KS           | 66611 | 000-6789 | tanderson(   | Nov 11          | 2/1/1996  | 13    |   |   |   |
| 13 | Tod              | Smith           | 567 Cedar     | Topeka   | KS           | 66604 | 123-7890 | tsmith@xy    | Apr 1           | 10/7/1998 | 11    |   |   |   |
| 14 |                  |                 |               |          |              |       |          |              |                 |           |       |   |   |   |
| 15 |                  |                 |               |          |              |       |          |              |                 |           |       |   |   |   |

|    | А                | В               | С             |
|----|------------------|-----------------|---------------|
| 1  | <u>Firstname</u> | <u>Lastname</u> | <u>Street</u> |
| 2  | Terry            | Anderson        | 321 Pine      |
| 3  | Andy             | Black           | 345 Oak       |
| 4  | Jean             | Black           | 345 Oak       |
| 5  | Taylor           | Brown           | 123 Elm       |
| 6  | Clem             | Carson          | 101 Hazel     |
| 7  | Ray              | Gonzales        | 407 Peach     |
| 8  | Chris            | Jones           | 456 Maple     |
| 9  | Kim              | Lee             | 207 Plum      |
| 10 | Tod              | Smith           | 567 Cedar     |
| 11 | Sam              | Spade           | 890 Walnut    |
| 12 | Pat              | Taylor          | 678 Pear      |
| 13 | Lou              | Wilson          | 789 Spruce    |

| Sort          | ? 🔀             |
|---------------|-----------------|
| Sort by       | G Asses         |
| Lastname      | C Descending    |
| Then by       |                 |
| Firstname     |                 |
| Then by       |                 |
|               | C Descending    |
| My list has   | C No beader row |
| *s neader [0w |                 |
| Options       | OK Cancel       |

# **Ascending** means A to Z or smallest to largest **Descending** means Z to A or largest to smallest

Use the 2nd **Then by** box to sort within a group. In this case, there are two people with the last name Black. We want the list to be in order by first name, too.

A 3rd **Then by** box is available.

Make sure the Header Row option is selected.

**Options** include sorting by months, days of the week, or sorting left to right.

## Link data to another worksheet or workbook

Use data in more than one worksheet without retyping!

- Same workbook (file): type the worksheet name followed by an exclamation point (!). Then type the cell reference or range.
  Examples: =Mail!A2 =COUNTA(Mail!A2:A13)
- Different workbook (file): type the file name in square brackets; worksheet name followed by !. Then type the cell referance or range
  Examples: =[ExcelLists.xls]Mail!A2
  =COUNTA([ExcelLists.xls]Mail!A2:A13)

| 11 12         |        | Insert            | Worksheet Tabs appear at the bottom of the screen Each workbook has 3 worksheets<br><b>Right click</b> on a worksheet tab to view options |
|---------------|--------|-------------------|----------------------------------------------------------------------------------------------------|
| 13            |        | Delete            |                                                                                                    |
| 14            |        | <u>R</u> ename    | Rename is the one most often used. Notice Sheet1 was renamed Mail.                                                                        |
| 16            |        | Move or Copy      | Use Move or Copy to change the order of the worksheets                                                                                    |
| 17            |        | Select All Sheets |                                                                                                    |
| 18            |        | Tab Color         |                                                                                                    |
| 19            |        |                   | Right Click on Sheet2. Rename it <b>Dues</b> .                                                                                            |
| 20            | S.     | <u>V</u> iew Code |                                                                                                    |
| JM 🔹 🕨 Mail 🔪 | Sheetz | ( Sheets /        |                                                                                                    |

Field names are already entered in the Dues worksheet. Click in cell A2 and type this formula to bring information into the new workbook: =Mail!a2 Copy this formula down to row 40. Do the same with Lastname =Mail!B2 and Startdate =Mail!J2

Go back to the Mail worksheet and add a name to the list. The "linked" information will automatically go to the Dues worksheet, too.

Hide columns by selecting the column heading. Click on Format. Click on Column. Click on Hide.

Unhide columns by selecting the column headings on either side of the hidden columns or select the entire spreadsheet.

Click on Format. Click on Column. Click on Unhide.

Split the screen and freeze panes

Position the active cell at the intersection of where you want the panes to split and freeze Click on **Window** in the menu bar. Click on **Split**. Click on **Window** again. Click on Freeze Panes

To remove, click on Window. Click on Remove Split.

| Count Functions | <u>Uses</u>                                    | Examples                 | <u>Answers</u> |
|-----------------|------------------------------------------------|--------------------------|----------------|
| COUNT           | Number of cells with <b>numbers</b> in a range | =COUNT(J2:J50)           | 12             |
| COUNTA          | Number of <b>non-blank</b> cells in a range    | =COUNTA(A2:A50)          | 12             |
| COUNTBLANK      | Number of <b>blank</b> cells in a range        | =COUNTBLANK(A2:A50)      | 37             |
| COUNTIF         | Number of cells that meet a <b>criteria</b> .  | =COUNTIF(B2:B13,"Black") | 2              |

Example: Use **COUNTIF** to count zip codes in a mailing list.

| 1    66044    1    =COUNTIF(Mail!\$F\$2:\$F\$300,"66044")      2    66409    2    =COUNTIF(Mail!\$F\$2:\$F\$300,"66409")      3    66546    2    =COUNTIF(Mail!\$F\$2:\$F\$300,"66546")      4    66602    2    =COUNTIF(Mail!\$F\$2:\$F\$300,"66602")      5    66604    1    =COUNTIF(Mail!\$F\$2:\$F\$300,"66604")      6    66605    1    =COUNTIF(Mail!\$F\$2:\$F\$300,"66605)      7    66606    1    =COUNTIF(Mail!\$F\$2:\$F\$300,"66606")      8    66607    1    =COUNTIF(Mail!\$F\$2:\$F\$300,"66607")      9    66611    1    =COUNTIF(Mail!\$F\$2:\$F\$300,"66607")      9    66611    1    =COUNTIF(Mail!\$F\$2:\$F\$300,"66611")      10    Total    12    =sum(b2:b9)                                                                                                    |    | A     | В  |                                        |
|----------------------------------------------------------------------------------------------------|----|-------|----|----------------------------------------|
| 2      66409      2      =COUNTIF(Mail!\$F\$2:\$F\$300,"66409")      3      66546      2      =COUNTIF(Mail!\$F\$2:\$F\$300,"66546")      4      66602      2      =COUNTIF(Mail!\$F\$2:\$F\$300,"66602")      5      66604      1      =COUNTIF(Mail!\$F\$2:\$F\$300,"66604")      6      66605      1      =COUNTIF(Mail!\$F\$2:\$F\$300,"66605)      7      66606      1      =COUNTIF(Mail!\$F\$2:\$F\$300,"66606")      8      66607      1      =COUNTIF(Mail!\$F\$2:\$F\$300,"66607")      9      66611      1      =COUNTIF(Mail!\$F\$2:\$F\$300,"66607")      9      66611      1      =COUNTIF(Mail!\$F\$2:\$F\$300,"66607")      10      Total      12      =sum(b2:b9)                                                                                                    | 1  | 66044 | 1  | =COUNTIF(Mail!\$F\$2:\$F\$300,"66044") |
| 3      66546      2      =COUNTIF(Mail!\$F\$2:\$F\$300,"66546")        4      66602      2      =COUNTIF(Mail!\$F\$2:\$F\$300,"66602")        5      66604      1      =COUNTIF(Mail!\$F\$2:\$F\$300,"66604")        6      66605      1      =COUNTIF(Mail!\$F\$2:\$F\$300,"66605)        7      66606      1      =COUNTIF(Mail!\$F\$2:\$F\$300,"66606")        8      66607      1      =COUNTIF(Mail!\$F\$2:\$F\$300,"66607")        9      66611      1      =COUNTIF(Mail!\$F\$2:\$F\$300,"66607")        9      66611      1      =COUNTIF(Mail!\$F\$2:\$F\$300,"66611")        10      Total      12      =sum(b2:b9)                                                                                                    | 2  | 66409 | 2  | =COUNTIF(Mail!\$F\$2:\$F\$300,"66409") |
| 4    66602    2    =COUNTIF(Mail!\$F\$2:\$F\$300,"66602")      5    66604    1    =COUNTIF(Mail!\$F\$2:\$F\$300,"66604")      6    66605    1    =COUNTIF(Mail!\$F\$2:\$F\$300,"66605)      7    66606    1    =COUNTIF(Mail!\$F\$2:\$F\$300,"66606")      8    66607    1    =COUNTIF(Mail!\$F\$2:\$F\$300,"66607")      9    66611    1    =COUNTIF(Mail!\$F\$2:\$F\$300,"66611")      10    Total    12    =sum(b2:b9)                                                                                                    | 3  | 66546 | 2  | =COUNTIF(Mail!\$F\$2:\$F\$300,"66546") |
| 5      66604      1      =COUNTIF(Mail!\$F\$2:\$F\$300,"66604")      6        6      66605      1      =COUNTIF(Mail!\$F\$2:\$F\$300,"66605)      7      66606      1      =COUNTIF(Mail!\$F\$2:\$F\$300,"66606")      8      66607      1      =COUNTIF(Mail!\$F\$2:\$F\$300,"66607")      9      66611      1      =COUNTIF(Mail!\$F\$2:\$F\$300,"66607")      9      66611      1      =COUNTIF(Mail!\$F\$2:\$F\$300,"66611")      10      Total      12      =sum(b2:b9)                                                                                                    | 4  | 66602 | 2  | =COUNTIF(Mail!\$F\$2:\$F\$300,"66602") |
| 6      66605      1      =COUNTIF(Mail!\$F\$2:\$F\$300,"66605)        7      66606      1      =COUNTIF(Mail!\$F\$2:\$F\$300,"66606")        8      66607      1      =COUNTIF(Mail!\$F\$2:\$F\$300,"66607")        9      66611      1      =COUNTIF(Mail!\$F\$2:\$F\$300,"66607")        9      66611      1      =COUNTIF(Mail!\$F\$2:\$F\$300,"66611")        10      Total      12      =sum(b2:b9)                                                                                                    | 5  | 66604 | 1  | =COUNTIF(Mail!\$F\$2:\$F\$300,"66604") |
| 7      66606      1      =COUNTIF(Mail!\$F\$2:\$F\$300,"66606")      8      66607      1      =COUNTIF(Mail!\$F\$2:\$F\$300,"66607")      9      66611      1      =COUNTIF(Mail!\$F\$2:\$F\$300,"66611")      9      66611      1      =COUNTIF(Mail!\$F\$2:\$F\$300,"66611")      9      66611      1      =COUNTIF(Mail!\$F\$2:\$F\$300,"66611")      9      66611      1      =COUNTIF(Mail!\$F\$2:\$F\$300,"66611")      9      66611      1      =Sum(b2:b9)      10      Total      12      =Sum(b2:b9)      10      10      10      10      10      10      10      10      10      10      10      10      10      10      10      10      10      10      10      10      10      10      10      10      10      10      10      10      10      10      10      10      10      10      10      10      10      10      10      10      10      10      10      10      10      10      10      10      10      10      10      10      10      10      10      10      10      10      10< | 6  | 66605 | 1  | =COUNTIF(Mail!\$F\$2:\$F\$300,"66605)  |
| 8      66607      1      =COUNTIF(Mail!\$F\$2:\$F\$300,"66607")      9      66611      1      =COUNTIF(Mail!\$F\$2:\$F\$300,"66611")      10      Total      12      =sum(b2:b9)                                                                                                    | 7  | 66606 | 1  | =COUNTIF(Mail!\$F\$2:\$F\$300,"66606") |
| 9      66611      1      =COUNTIF(Mail!\$F\$2:\$F\$300,"66611")        10      Total      12      =sum(b2:b9)                                                                                                    | 8  | 66607 | 1  | =COUNTIF(Mail!\$F\$2:\$F\$300,"66607") |
| 10 Total 12 =sum(b2:b9)                                                                                                    | 9  | 66611 | 1  | =COUNTIF(Mail!\$F\$2:\$F\$300,"66611") |
|                                                                                                    | 10 | Total | 12 | =sum(b2:b9)                            |

#### The **\$** is used to indicate an "absolute" cell value.

When the formula is copied, if we do not indicate absolute cell references, the formula will adjust one row down for each zip code. **\$F\$2** will never change when copied.

#### Data list used in class

|    | А                | В        | С             | D           | E     | F          | G        | Н            | I               | J         | K            | L | М | Ν |
|----|------------------|----------|---------------|-------------|-------|------------|----------|--------------|-----------------|-----------|--------------|---|---|---|
| 1  | <b>Firstname</b> | Lastname | <u>Street</u> | <u>City</u> | State | <u>Zip</u> | Phone    | <u>Email</u> | <b>Birthday</b> | Startdate | <u>Years</u> |   |   |   |
| 2  | Andy             | Black    | 345 Oak       | Topeka      | KS    | 66602      | 123-5678 | dblack@xy    | Feb 1           | 3/6/2002  | 7            |   |   |   |
| 3  | Chris            | Jones    | 456 Maple     | Berryton    | KS    | 66409      | 123-6789 | cjones@xy    | Mar 15          | 9/15/1999 | 10           |   |   |   |
| 4  | Clem             | Carson   | 101 Hazel     | Wakarusa    | KS    | 66546      | 123-2345 | cclub@xyz    | Sep 26          | 5/1/1993  | 16           |   |   |   |
| 5  | Jean             | Black    | 345 Oak       | Topeka      | KS    | 66602      | 000-5678 | jblack@xyz   | Aug 30          | 4/4/1988  | 21           |   |   |   |
| 6  | Kim              | Lee      | 207 Plum      | Lawrence    | KS    | 66044      | 123-3456 | klee@xyz.c   | Oct 17          | 3/1/2000  | 9            |   |   |   |
| 7  | Lou              | Wilson   | 789 Spruce    | Topeka      | KS    | 66606      | 123-9012 | lwilson@xy   | Jun 6           | 4/1/1978  | 31           |   |   |   |
| 8  | Pat              | Taylor   | 678 Pear      | Topeka      | KS    | 66605      | 000-8901 | ptaylor@xy   | May 17          | 11/1/1995 | 14           |   |   |   |
| 9  | Ray              | Gonzales | 407 Peach     | Berryton    | KS    | 66409      | 000-7890 | rgonzales@   | Dec 30          | 7/1/2002  | 7            |   |   |   |
| 10 | Sam              | Spade    | 890 Walnut    | Topeka      | KS    | 66607      | 000-0123 | sspade@x     | Jul 4           | 2/1/2003  | 6            |   |   |   |
| 11 | Taylor           | Brown    | 123 Elm       | Wakarusa    | KS    | 66546      | 123-4567 | tbrown@xy    | Oct 4           | 6/7/1983  | 26           |   |   |   |
| 12 | Terry            | Anderson | 321 Pine      | Topeka      | KS    | 66611      | 000-6789 | tanderson@   | Nov 11          | 2/1/1996  | 13           |   |   |   |
| 13 | Tod              | Smith    | 567 Cedar     | Topeka      | KS    | 66604      | 123-7890 | tsmith@xyz   | Apr 1           | 10/7/1998 | 11           |   |   |   |